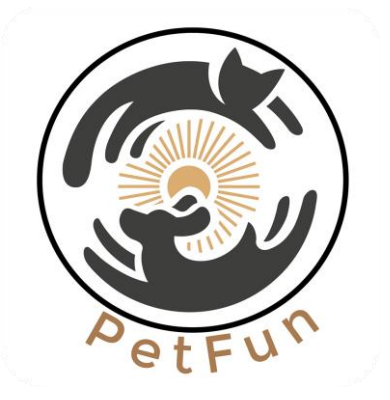

## **Instruction Manual**

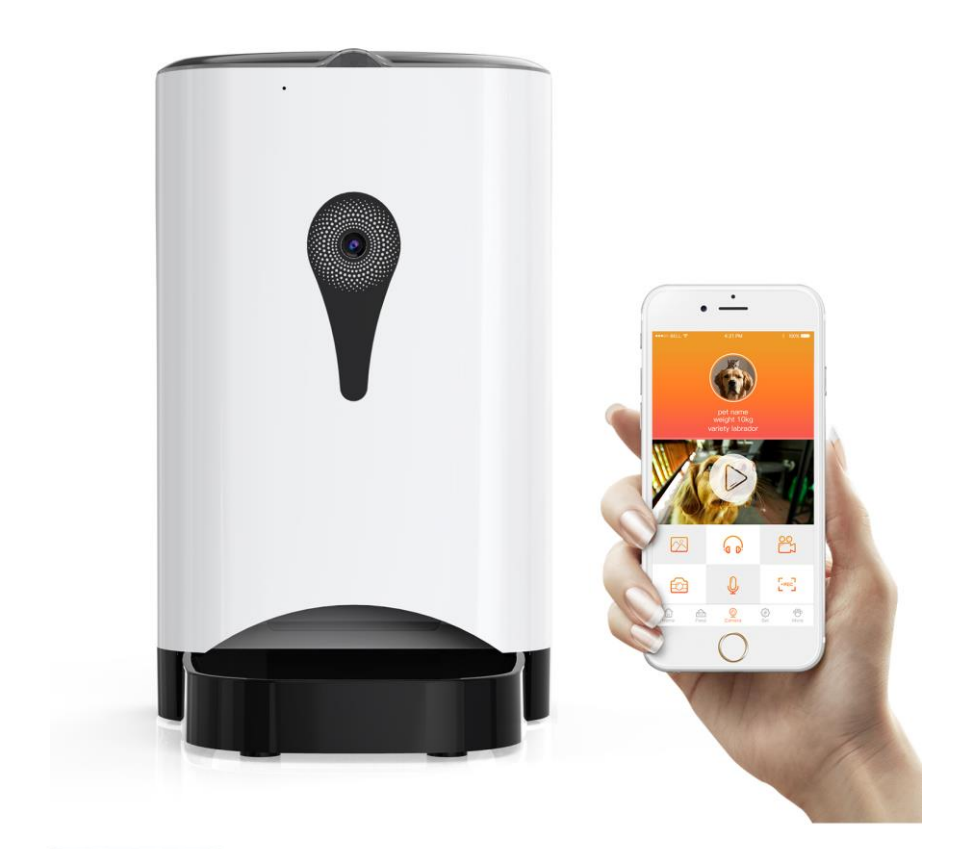

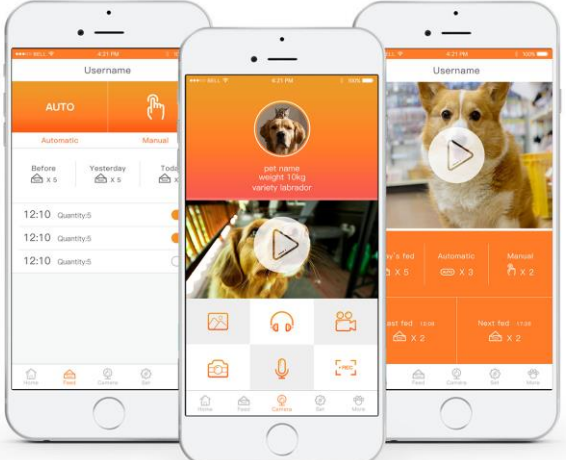

Please carefully read this instruction manual before you start to use this device. And please kindly keep this manual for necessary check in the future.

## Content

| 1. Regular Information 1                 |
|------------------------------------------|
| Buttons and Indicators1                  |
| Accessory and Interface                  |
| 2. Download and Set up the App of Device |
| 3. Guide for Initial Usage4              |
| Sign up and Sign in the Account4         |
| Forgot Password······5                   |
| Connect and Bind the Device              |
| 4. General Instruction for APP8          |
| Homepage8                                |
| Feed9                                    |
| Video10                                  |
| Settings······11                         |
| More14                                   |
|                                          |

5. Answers for Popular Questions in Usage ......15

## **1.Regular Information**

#### **Buttons and Indicators**

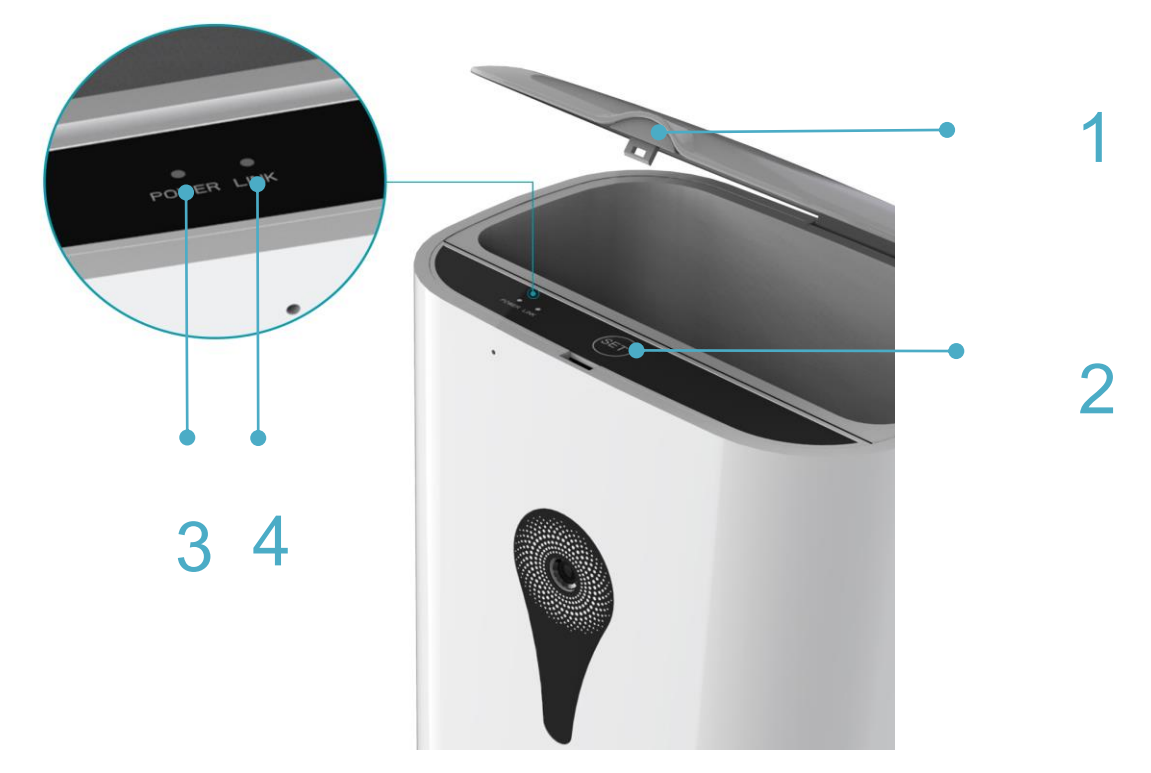

1. Switch button: Press it to open the feeder cover.

2. Setting button:

1) Press the *Setting button* in a short time: It will feed a share of feed when you press once.

 $\triangle$  It is ineffective to press the buttons when the Motor rotating.

2) Hold the *Setting button* :The device will be reset after you hear *Ding-Dong* when you press the button for about 5 seconds.

3. Red indicator light

1) Light is continuously on: The device is in a work status.

2) Light is off: The device is off power.

3) Light is flickering: There is a fault with the device.

4. Green indicator light

1) Light is off: System is in setup status.

2)Flicker slowly (flicker once in one second): The device is waiting for connection, which means it is in AP mode.

3) Flicker quickly (flicker seven times in one second): The device is networking .

4) Light is continuously on: The device is successfully connecting to the network.

Please do not cut off the power supply and do not turn off the switch or even do not disconnect the network when the light is in quickly flicker situation.

#### Accessory and Interface

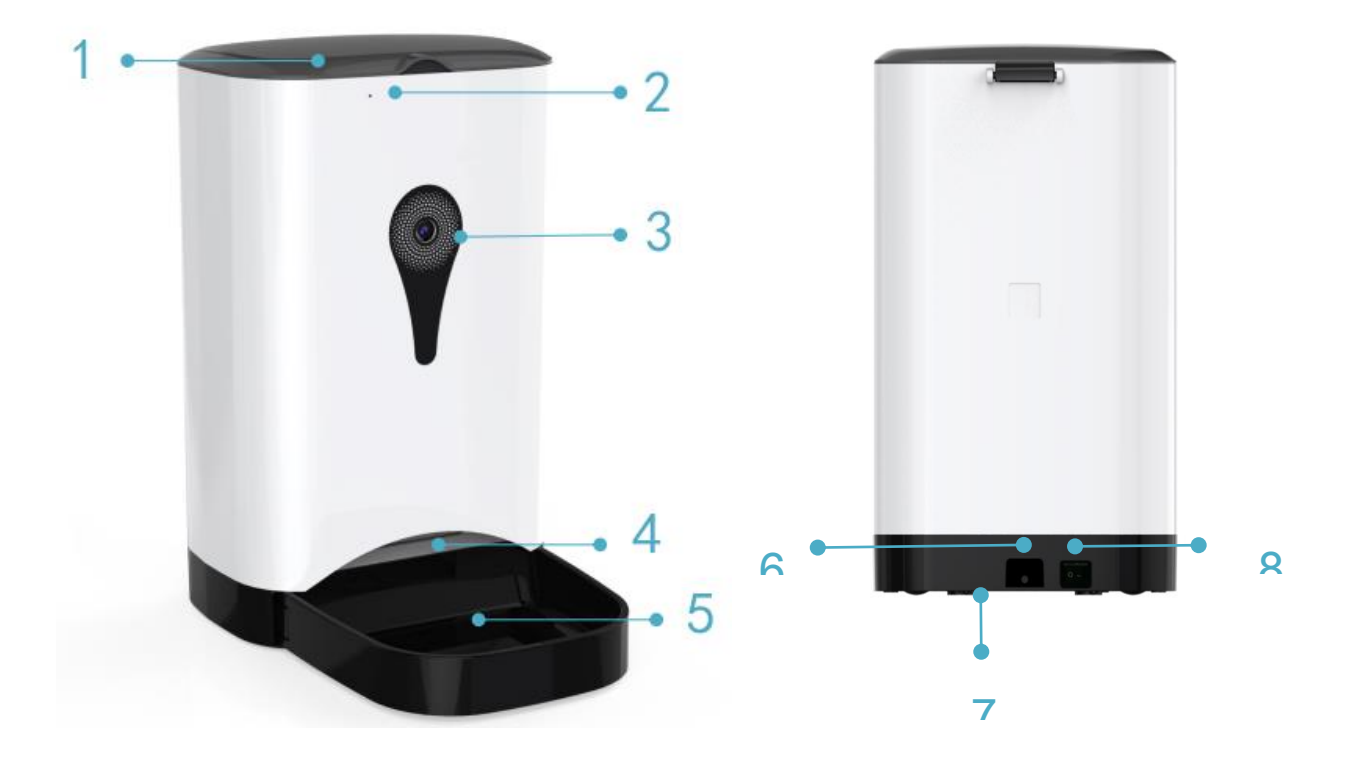

1. Top Cove: With transparent and visible material , you can easily check the rest quantity of food inside.

- 2. Mic: Record your voice.
- 3. Wide-angle lens:130° visible vision-angle.
- 4. Discharge outlet: Where food come through.
- 5. Bowl for holding food: Removable and with buckle-designed.
- 6. Power interface: Interface for power supply.
- 7. Battery compartment: The place to put backup battery.
- 8. Power switch: *O* means power off, means power on.

## 2.Download and Set up the App of Device

#### Downlaadand Asetallatian for Anotroid Sexatem Rhone

Two waxystordownload and install thetaPhe APP.

Method No.1: SSannQRRcodede below.

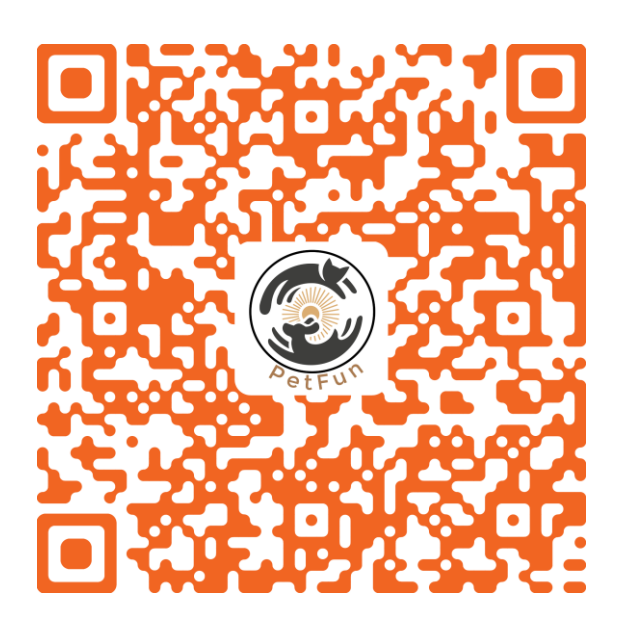

(QR code for IOS *PetFun*)

**Method NO.2:** Search the *PetFun* in Apple store to download and install it

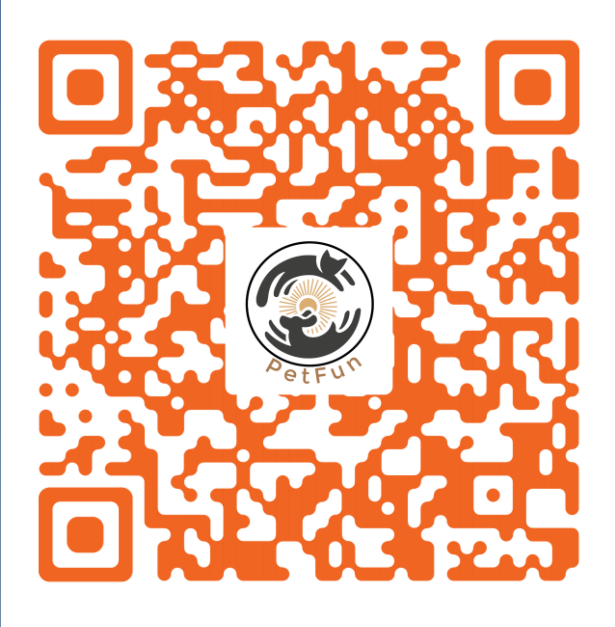

(QR code for Android *PetFun*)

**Method NO.2:** Search the *PetFun* in Google-play to download and install it.

## **3. Guide for Initial Usage**

#### Sign up Account

1. Open PetFun App

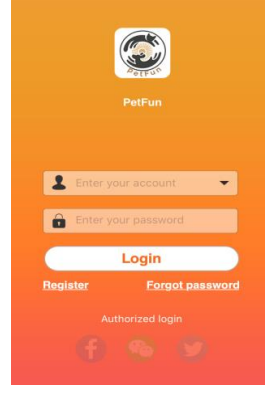

2. Click Sign Up

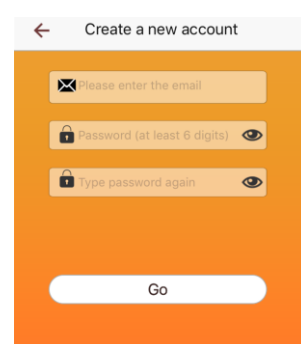

3. Fill Information To ensure that the mailbox can be used to prevent password loss, if lose, it can be used to retrieve the password.

For your account security, please fill in 6 or more passwords.

4. Click *Submit* to finish register.

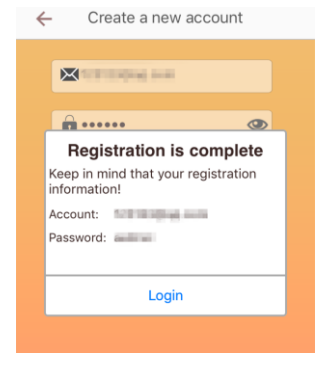

#### Sign In Account

 Sign in account
 Enter your registered email and password.
 Click *Sign In*.

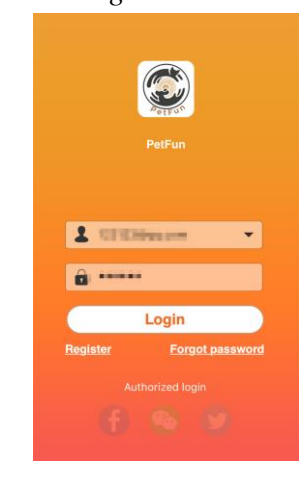

3) Log in successfully, jump to binding page.

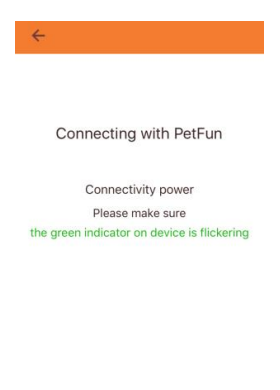

2. Authorized login

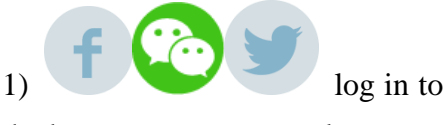

the button you want to select.2) Operate with the authorized login prompt.

3) Log in successfully, jump to binding page.

#### **Forgot Password**

1. Click Retrieve password.

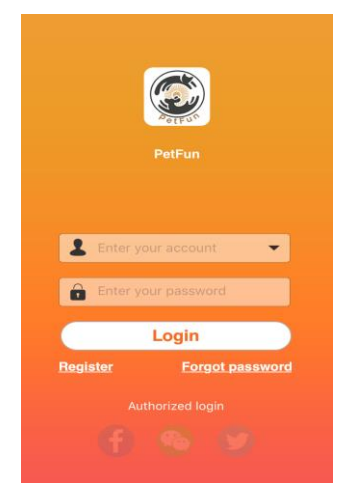

2. Enter your registered email.

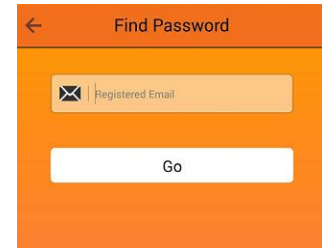

3. Click OK.

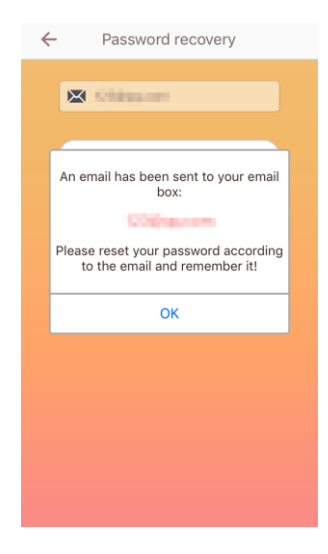

4. Open the mailbox to get the password we sent you for password reset.

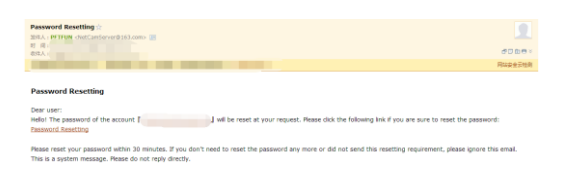

5. Click Reset password

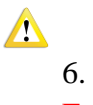

6. Enter the new password. For your account security,please fill in 6 or more passwords.

|                      | ©<br>Reset Password |
|----------------------|---------------------|
| new password:        |                     |
| confirm<br>password: |                     |
|                      | Sumit               |
|                      | PETFUN              |

7.Reset new password successfully.

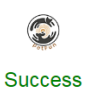

You can login with your new password now. PETFUN

#### **Connect and Binding the**

#### Device

4

1. Waiting for Connection

1) Plug in the power, and turn on the switch.

2) Waiting the green indicator light continuously on or flicker.

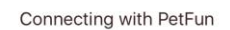

Connectivity power Please make sure the green indicator on device is flickering

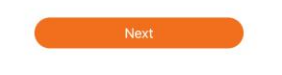

3) Press the *Set button* for a while (about 5 seconds) until u hear *Ding-Dong*.Click the *Next* when the green indicator light is slowly flickering.

Make sure your mobile device is connected to the available WIFI network.

#### 2. WIFI Connection

| ÷                                                          |  |
|------------------------------------------------------------|--|
|                                                            |  |
|                                                            |  |
| Connecting with WiFi                                       |  |
| Choose an available WiFi and connect<br>the device with it |  |
| (Temporarily unable to use 5G WLAN)                        |  |
|                                                            |  |
| petfun801                                                  |  |
| ••••••                                                     |  |
|                                                            |  |
|                                                            |  |
|                                                            |  |
|                                                            |  |
|                                                            |  |

When the smart phone is connected to the WIFI, the WIFI name will be automatically displayed, then enter the corresponding WIFI password and click *Next*.

## 3. Set the WIFI of the device.

#### 1) iPhone :

Enter the mobile phone WIFI settings interface, and connect the WIFI named *PETFUN\_XXXXXX* .After the success of the connection, double-click the phone HOME key to return to the "PetFun" program. Phone Settings > ? Wi-Fi, then choose Wi-Fi "PETFUN\_XXXXX". When you join the network "PETFUN\_XXXXX" successfully, return to APP.

| < 5 | Settings                     | Wi-Fi             |          |            |
|-----|------------------------------|-------------------|----------|------------|
|     | Wi-Fi                        |                   |          | $\bigcirc$ |
| ~   | PETFUN_00<br>Security Recomm | 265C<br>nendation | ŝ        | i          |
| СН  | OOSE A NETWOF                | <κ                |          |            |
|     | cheng                        |                   | ₽ \$     | i          |
|     | MP-Print-Cit                 | Office).          | <b>⋒</b> | i          |
|     | prave .                      |                   | <b>?</b> | i          |
|     | petfun801                    |                   | <b>a</b> | i          |
|     | Reminold.                    |                   | ₽ 奈      | i          |
|     | TELEKISA                     | N                 | ₽ 奈      | i          |
|     | TropO-gang                   |                   | ₽ ᅙ      | i          |
|     | Other                        |                   |          |            |
|     |                              |                   |          |            |

## 2) Phone with Android System:

Click *Next* to enter the WIFI settings, and connect WIFI named *PETFUN\_XXXXX* device WIFI. After the success of the phone back to the button to return to the "PetFun" program.

4. Connected to the WIFI of device, please click *Next*.

## **5.Mobile Phone is connecting with the device.**

| Connecting |  |
|------------|--|
|            |  |
|            |  |

6. Device connection is finished.

Connect device's Wi-Fi

4

Connected device Wi-Fi, please click "Next"

| Connected |  |
|-----------|--|

Device connected and enjoy the fun

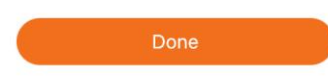

## **4. General Instruction for APP**

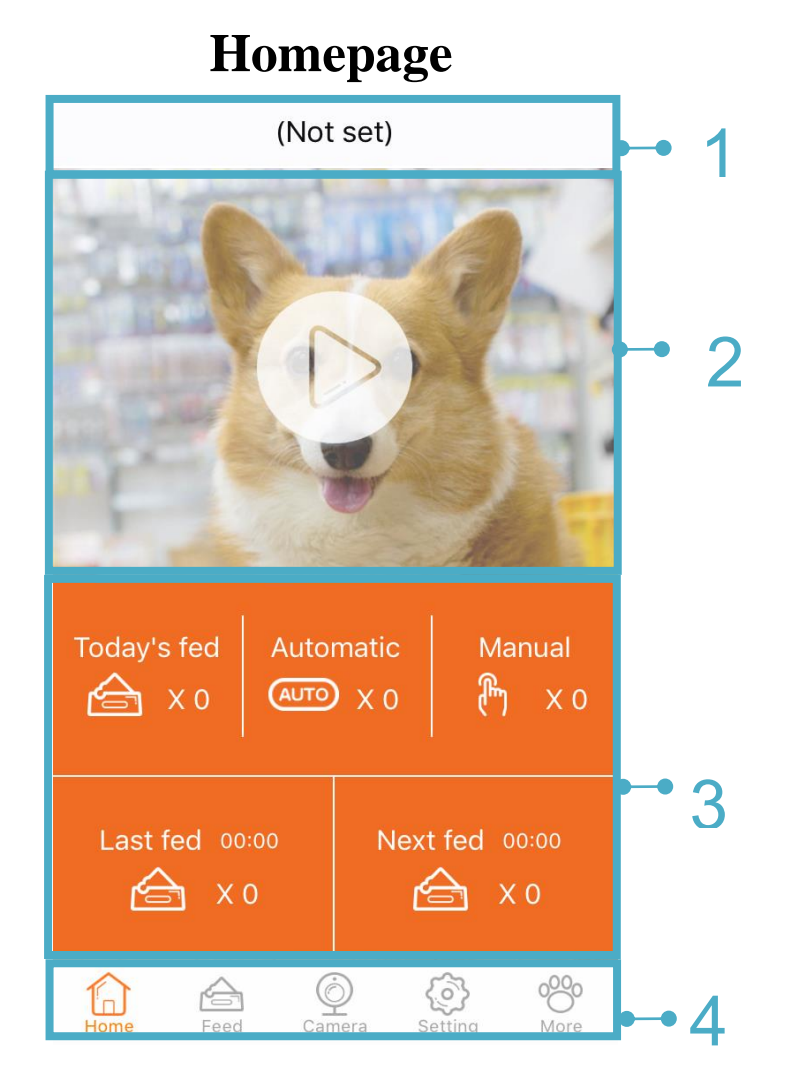

- **1. Pet Name:** Pet name you set can be Synchronously displayed.
- 2. Video Window: Click to switch to video page.
- **3. Feed Statistics**: Show feed information today, and click to switch to feed page.
- 4. Menu bar: Main menu directory.

## Feed

Click *Feed* or *Feeding Date* on the homepage to enter the Feed page.

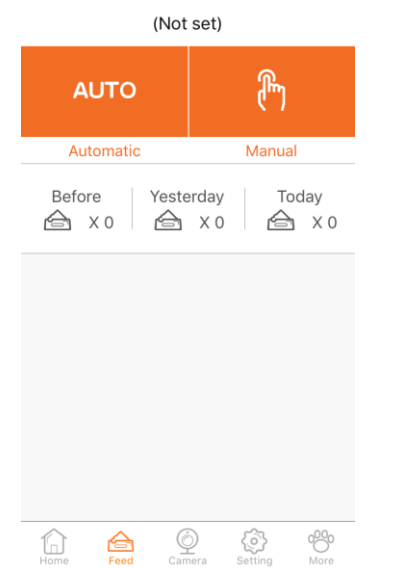

## 1. Automatic Feeding (Regular Feeding)

Click *AUTO* on the feeding page to enter the auto feed interface, then you can set regular feeding schedule.

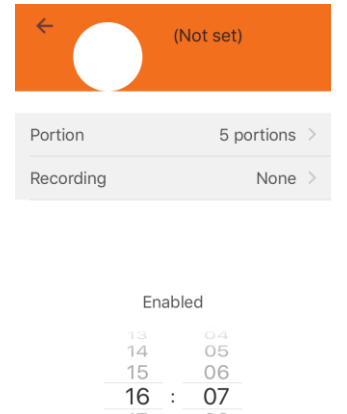

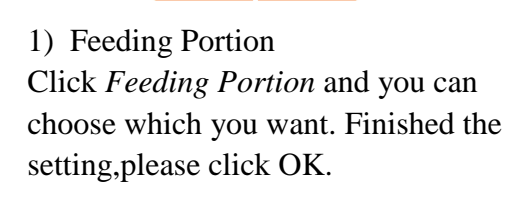

| 16:07 (Enabled)                   |
|-----------------------------------|
| 2 portions<br>3 portions          |
| 4 portions                        |
| 5 portions                        |
| 6 portions                        |
| 7 portions<br>8 portions          |
| This serving will be<br>about 50g |
| (Each portion is about 10g)       |
|                                   |
|                                   |
|                                   |
|                                   |
|                                   |

2) Feeding Record

You can choose existed record in the app, if there is no default records, you can take the *Add Record* behind as reference.

3) Feeding Time

Slide hour bar and minute bar to select the feeding time, then click *OK* to complete the auto feeding schedule.

You can delete existed auto feeding time by pressing the time bar for a bit long time.And only 4 peace auto feeding time can be set at most.

2. Manual Feeding

Click this button at feeding page to enter Manual Feeding interface.

Slide the bar to choose how much you want to feed, and click *Start* to feed your lovely pet.

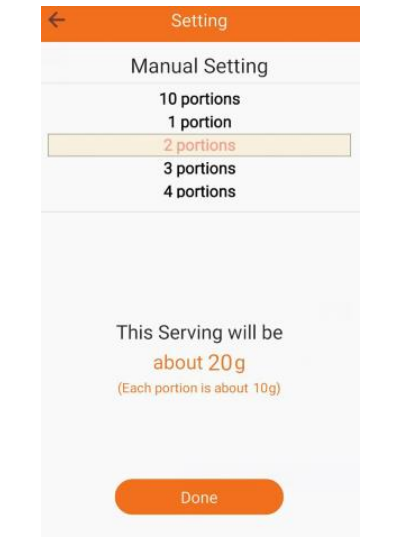

10

### Video

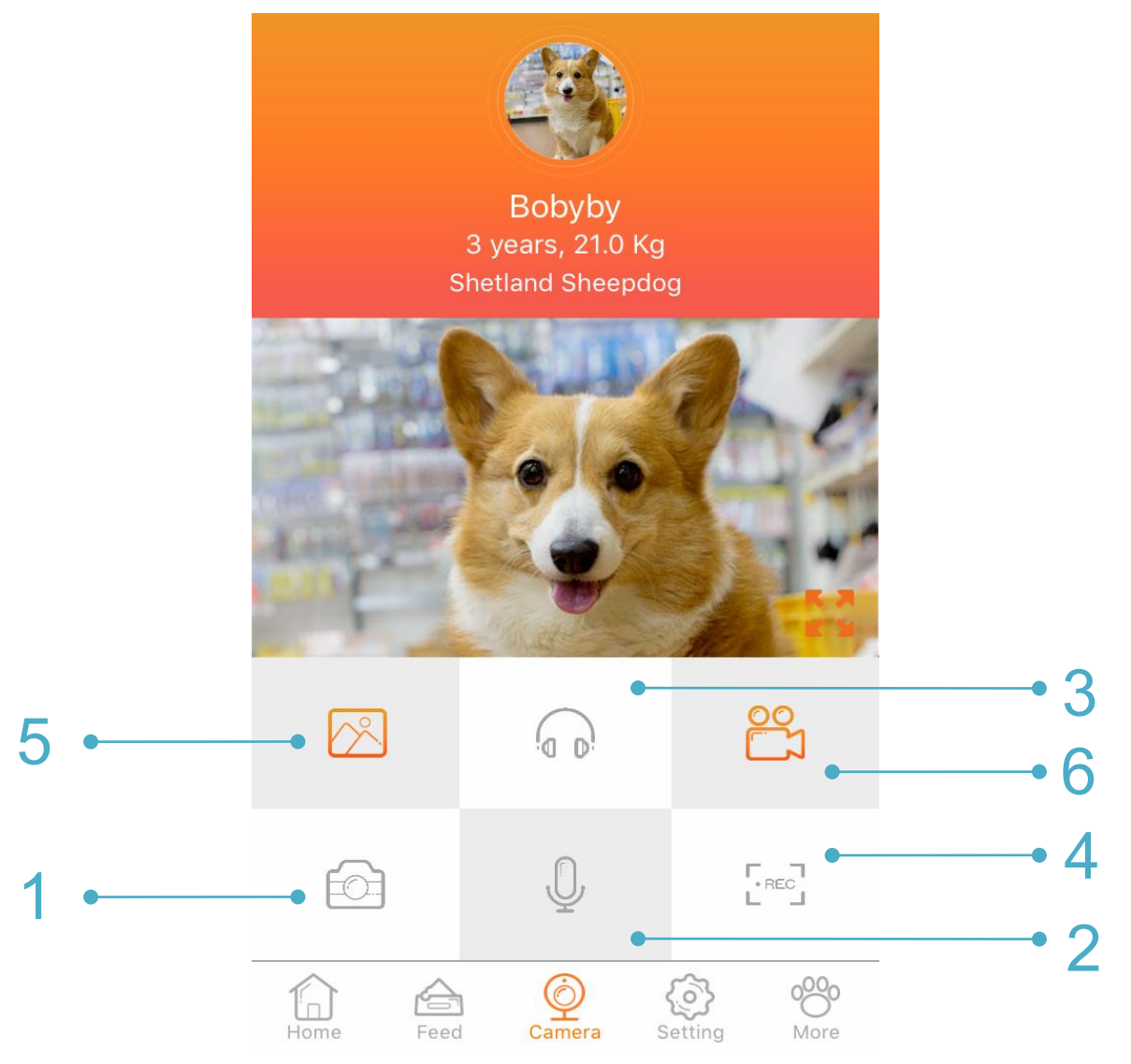

Click the video button on the menu bar or video guide to enter the video interactive interface.

#### 1. Camera

Click it to capture the current video screen and you can store it on your phone or SD card.

#### 2. Talk

Click the call button, and when the icon becomes orange, you can send voice commands to pets.

#### 3. Monitor

You can monitor sounds around the device and hear the sounds of your pet.

#### 4. Record

It can record the dynamic video of the pet, which will be stored on your mobile phone or SD card.

#### 5. Photos:

Saved photos can be browsed in picture library.

#### 6. Video:

Saved videos can be browsed in video library.

## Settings

Click the *Settings* on the menu bar to enter setting interface.

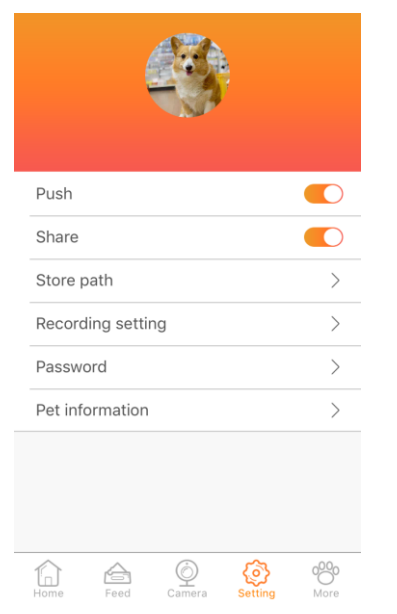

#### 1. Pushing Switch

Select whether or not to allow APP to notify the device status (feeding status, fault) in the notification bar or pop up.

#### 2. Share Switch

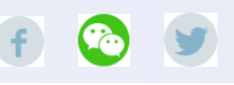

Decide if allow the share bar immediately pop up after capturing the video screen.

#### 3. Storage Location

Select phone or SD card as the storage location for photos, videos and other date.

| ÷    | Store pat        | h            |
|------|------------------|--------------|
|      |                  |              |
| Plea | ase select locat | ion to save  |
| De   | evice SD card    |              |
| Ph   | none             | $\checkmark$ |
|      |                  |              |

# 4. Recording Settings 1) Add new record Steps: Click Recording Settings to enter the recording management interface. (2) Click Add New Record

| ÷    | Audio list |
|------|------------|
| None |            |
|      |            |
|      |            |
|      |            |
|      |            |
|      |            |
|      |            |
|      |            |
|      | •          |

(3)Holding the recording button to start recording, and release it to end the recording (the longest recording last for 10s).

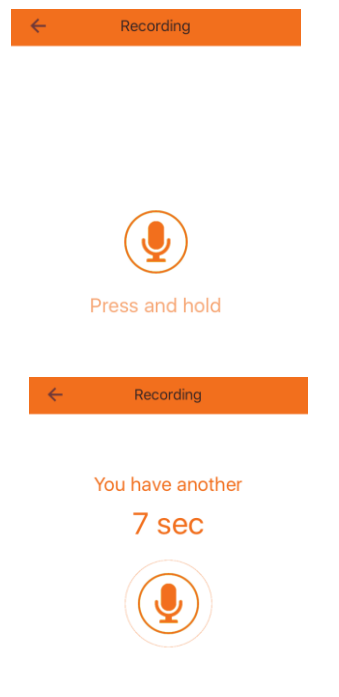

(4) Listen to the audio just recorded, if not satisfied, click *Restart* and back to step (3).if satisfied, click *OK* to continue next step.

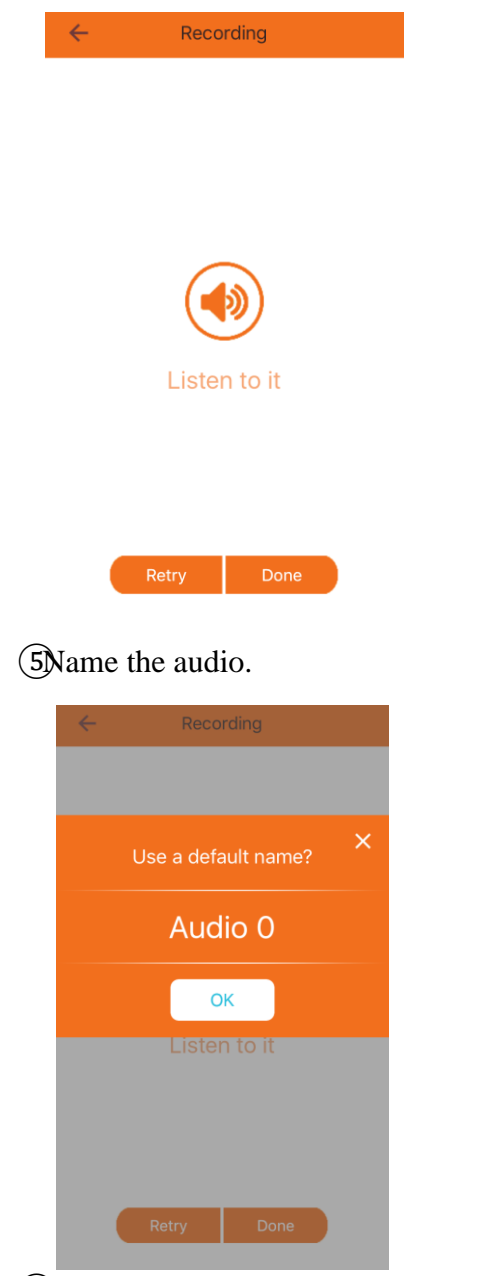

<sup>(6)</sup>Waiting for the recording transmit to the device.

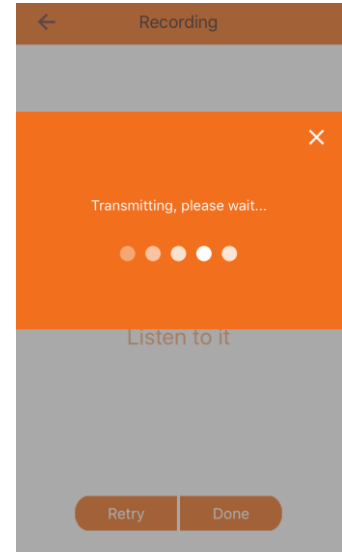

## 2) Delete the recording ①Click *Recording Settings* to enter the management interface.

| ÷       | Audio list            |
|---------|-----------------------|
| None    |                       |
| Audio 0 | 00 : 10<br>2017/03/20 |
| Audio 1 | 00 : 08<br>2017/03/20 |

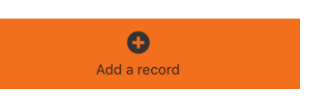

(2)Hold the recordings you want to delete.

③Click *OK* to delete it.

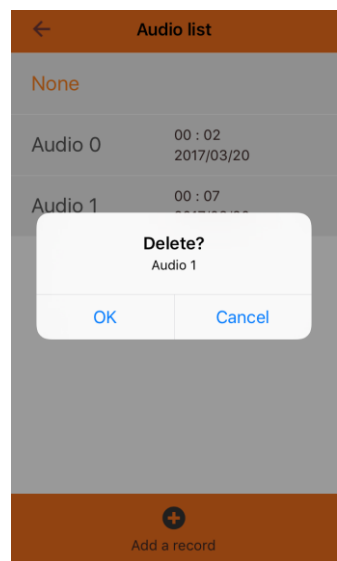

#### 5. Modify the Password

1) Click *Password* on the Settings to enter the interface to modify the password.

| Old     | Old password     | ۲ |
|---------|------------------|---|
| New     | New password     | ۲ |
| Confirm | Confirm password | ۲ |

2) Enter original password and new password.

If the password is not in line with the password confirmation, please confirm if the new password is the same as the confirmed password.

| ÷                                                   | Change your pass | word |  |  |
|-----------------------------------------------------|------------------|------|--|--|
|                                                     | Old •••••        | ٢    |  |  |
|                                                     | New •••••        | ٩    |  |  |
|                                                     | Confirm ••••••   | ٢    |  |  |
| The new password and confirm password do not match. |                  |      |  |  |

6. Add or modify the information about the pet.

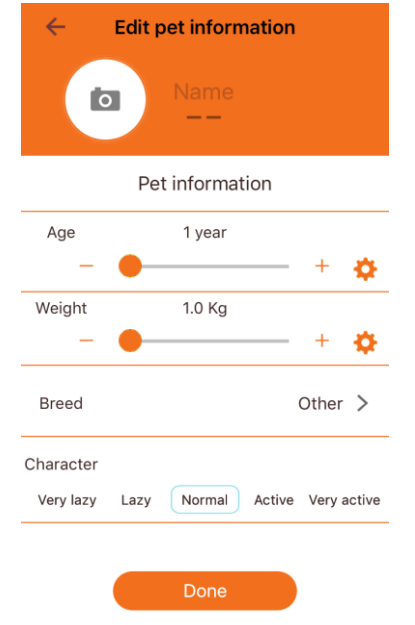

1) Picture Setting Click Camera, and picture below will pop up. You can choose *Camera* to take picture or select picture from Photo *Album*.

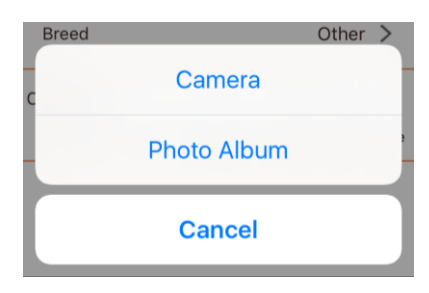

2) Nickname Setting
Enter your pet name at the nickname prompt.
3) Way to set age and weight
I.Click "-" or "+".
II.Slide this mark ●.
III.Click this mark ∲ and you can put exact date directly.

4) Species①Click Species.②Select cat, dog or others.

| ÷     | Breed |   |
|-------|-------|---|
| Dog   |       | > |
| Cat   |       | > |
| Other |       | > |

(3) select proper species of your pet, if no proper one, please kindly enter the species of the pet.

5) Feature Selection Select the appropriate features of your pet.

## More

#### Click More on Menu bar.

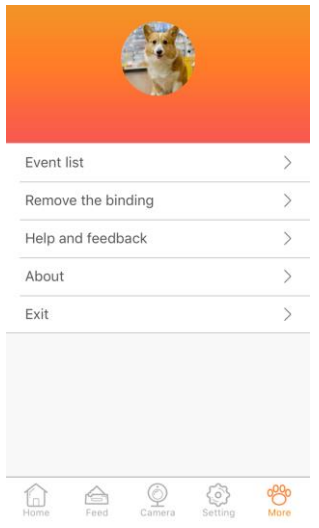

#### 1. Event List

Record feed type, number of feeds, feeding time and equipment failure.

| ~                    | Event List                         | Edit        |
|----------------------|------------------------------------|-------------|
| Manual<br>20 Mar 20  | Feeding<br>017, 14:32:39           | 1 portion   |
| No Foo<br>20 Mar 20  | d<br>017, 14:32:35                 |             |
| No Foo<br>20 Mar 20  | d<br>017, 14:32:04                 |             |
| No Foo<br>20 Mar 20  | d<br>017, 14:31:52                 |             |
| Prograi<br>20 Mar 20 | mmed Feeding<br>017, 14:24:04      | 5 portions  |
| Manual<br>20 Mar 20  | Feeding<br>017, 14:23:40           | 1 portion   |
| Dispen<br>20 Mar 20  | se excessive food<br>017, 14:14:49 |             |
| Manual<br>20 Mar 20  | Feeding<br>017, 11:08:26           | 10 portions |
| Manual<br>20 Mar 20  | Feeding<br>017, 10:54:14           | 10 portions |
| Manual<br>20 Mar 20  | Feeding<br>017, 10:51:23           | 10 portions |
| Manual<br>20 Mar 20  | Feeding<br>017, 10:50:46           | 10 portions |
| Dispen               | se excessive food                  |             |

Click *Edit* to select what you want to delete.

#### 2. Unbound

1) Click Unbound.

Firmware Version

2) Please return to *Device and Bound1.3* to set a new binding.

3.68.1.72

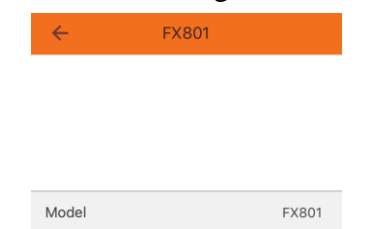

#### 3. Help & Feedback

If there is any questions about PetFun products, please find our contacts showed on Help &Feedback page. And your good idea or suggestions about our product or company are also welcomed to tell us. Your kindly support is our biggest motive power.

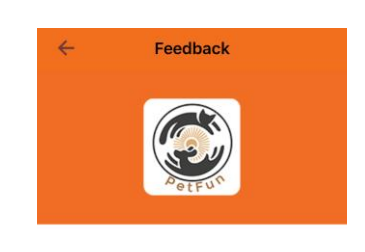

Mailbox:petfun888@163.com

|                  | 9       | f        |  |
|------------------|---------|----------|--|
| Official website | Twitter | Facebook |  |

#### 4. About

You can focus on the version number of the program, and *Check for Updates* will be added in this part.

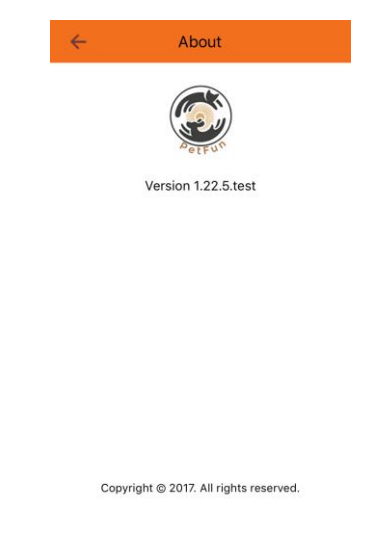

#### 5. Sign Out

If you want to change your account, you can click *Exit* to sign out.

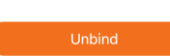

#### 1. When smart phone can not connect with the device, what should we do?

1) Check if there is any failures with the smart pet feeder.

2) Check the status of power supply indicators. In normal situation, the red light is on, and green light is flicker slowly.

3) Check the signal of device WIFI.

Please search the WIFI of device named *PENTFUN\_XXXXXX* by your smart phone.

4) Uninstall the application and reload it.

Make sure that the authorized application has access to location information and network.

Please enter the correct WIFI password to ensure that the phone always (except when it connects with the device) be connected to the external network WIFI.

Please contact customer service when the above methods can not work out.

#### 2. When it can not reset by holding the SET button, what should we do?

Turn off the power and plug in the power again. If you can not reset, please contact customer service.

## **3.** Sometimes the device can not work when the phone connecting with the PETFUN\_XXXXX, how to handle this matter?

It is possible that the phone automatically connected with other WIFI, which brings interference for phone and device connection. If in this case, we can enter *Phone Settings* to do manual connection.

#### 4. Why it is not smooth to feed regularly?

- 1) Check the discharge outlet, when it is blocked, the red light will flicker.
- 2) Check if the motor is blocked by pet food.

#### 5. When the signal of network is worse, how can we reconnect the device?

Method One: Exit the app and sign in again, then wait for the date updating. Method Two: Switch to video interface, and wait for video refresh.

#### 6. Why android phone can not talk and take photos?

Please confirm that you have authorized the program to use the camera and recording.

#### 7. Information about capacity of SD card and the storage location for image and video.

SD card support 128G, and the storage location(on SD card or phone) for image and video can be set on the phone.

#### 8. What kind of network does the pet feeder need?

Wireless router supports 802.11BGN protocol. It do not need a mobile phone signal, as long as you can connect to the network.

#### Warning Statement

This equipment has been tested and found to comply with the limits for a Class B digital device, pursuant to part 15 of the FCC Rules. These limits are designed to provide reasonable protection against harmful interference in a residential installation. This equipment generates, uses and can radiate radio frequency energy and, if not installed and used in accordance with the instructions, may cause harmful interference to radio communications. However, there is no guarantee that interference will not occur in a particular installation. If this equipment does cause harmful interference to radio or television reception, which can be determined by turning the equipment off and on, the user is encouraged to try to correct the interference by one or more of the following measures:

- Reorient or relocate the receiving antenna.
- Increase the separation between the equipment and receiver.
- Connect the equipment into an outlet on a circuit different from that to which the receiver is connected.
- Consult the dealer or an experienced radio/TV technician for help.

Caution: Any changes or modifications to this device not explicitly approved by manufacturer could void your authority to operate this equipment.

This device complies with part 15 of the FCC Rules. Operation is subject to the following two conditions: (1) This device may not cause harmful interference, and (2) this device must accept any interference received, including interference that may cause undesired operation.

To comply with FCC RF exposure compliance requirements, this grant is applicable to only mobile configurations. The antennas used for this transmitter must be installed to provide a separation distance of at least 20 cm from all persons and must not be co-located or operating in conjunction with any other antenna or transmitter.